Windows XP התקנת תמיכה עברית במערכת

Control Panel פתה את .1

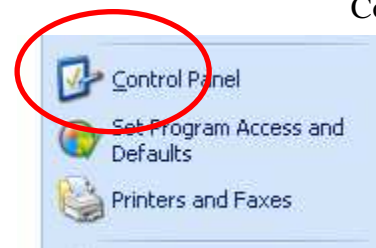

Regional and Language Options הפעל את. 2

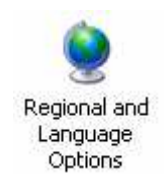

.3 בחר כמתואר בתמונה

| gional Options                          | Languages Advanced                                                  |
|-----------------------------------------|---------------------------------------------------------------------|
| Standards and                           | d formats                                                           |
| This option al<br>dates, and tin        | ffects how some programs format numbers, currencies,<br>ne.         |
| <u>S</u> elect an iter<br>your own forr | n to match its preferences, or click Customize to choose<br>lights: |
| Hebrew                                  | Customi <u>z</u> e                                                  |
| Samples                                 |                                                                     |
| Number:                                 | 123,456,789.00                                                      |
| Currency:                               | ₪ 123,456,789.00                                                    |
| Time:                                   | 22:38:30                                                            |
| Short date:                             | 24/06/2007                                                          |
| Long date:                              | יום ראשון 24 יוני 2007                                              |
|                                         |                                                                     |
| ocation                                 |                                                                     |
| To belp servi<br>weather sets           | ces provide you with local information, such as news and            |
| modelioi, ool                           |                                                                     |
| leraol                                  |                                                                     |

4. בחר כמתואר בתמונה, במידה והכיתוב הנראה כאן באפור אינו מוגדר יש להגדירו. בתוך מסך זה יש לבחור Details

| Regional and Language Options 🛛 🛛 🔀                                                                                           |  |  |
|----------------------------------------------------------------------------------------------------|--|--|
| Regional Options Languages Advanced                                                                                           |  |  |
| Text services and input languages<br>To view or change the languages and methods you can use to enter<br>text, click Details. |  |  |
| Supplemental language support                                                                                                 |  |  |
| Most languages are installed by default. To install additional languages, select the appropriate check box below.             |  |  |
| ✓ Install files or complex script and right-to-left languages (including Thai)                                                |  |  |
| Ingtall files for East Asian languages                                                                                        |  |  |
|                                                                                                    |  |  |
|                                                                                                    |  |  |
|                                                                                                    |  |  |
|                                                                                                    |  |  |
|                                                                                                    |  |  |
|                                                                                                    |  |  |
| OK Cancel Apply                                                                                                    |  |  |

5. במסך שנפתח ניתן לבחור את שפת הממשק בהדלקת המערכת ואת מקשי החלפת השפות.

| Settings Advanced<br>Default input language<br>Select one of the installed input language                                                                                                    | es to use when you start your                                                                  |
|----------------------------------------------------------------------------------------------------|------------------------------------------------------------------------------------------------|
| English (United States) - US                                                                                                    |                                                                                                |
| Installed services<br>Select the services that you want for each<br>list. Use the Add and Remove buttons to<br>EN English (United States)<br>EXEVIDATION<br>FILE Hebrew<br>EXEVIDATION<br>FILE Hebrew<br>Hebrew | h input language shown in the modify this list.          Add         Remove         Properties |
| Preferences           Language Bar         Key Settings                                                                                                    |                                                                                                |
| OK                                                                                                    | Cancel Apply                                                                                   |

.6 במסך הבא יש לבחור כמתואר.

| Text Services and Input Languages 🛛 🔹 💽                                                                                                    |   |  |  |  |
|----------------------------------------------------------------------------------------------------|---|--|--|--|
| Settings Advanced                                                                                                    |   |  |  |  |
| Compatibility Configuration   Extend support of advanced text services to all programs  Select this check box to turn on advanced text services in Notepad and other programs that do not normally support speech and handwriting recognition or other advanced input services. |   |  |  |  |
| System Configuration<br>                                                                                                    |   |  |  |  |
|                                                                                                    |   |  |  |  |
|                                                                                                    |   |  |  |  |
| OK Cancel Apply                                                                                                    | 5 |  |  |  |

7. במסך הבא יש לבחור כמתואר

| Regional and Language Options 🛛 ? 🔀                                                                                                    |
|----------------------------------------------------------------------------------------------------|
| Regional Options Languages Advanced                                                                                                    |
| - Language for non-Unicode programs                                                                                                    |
| This system setting enables non-Unicode programs to display menus<br>and dialogs in their native language. It does not affect Unicode<br>programs, but it does apply to all users of this computer.                                      |
| Select a language to match the language version of the non-Unicode<br>programs you want to use:                                                                                                    |
| Hebrew                                                                                                    |
| ✓       10000 (MAC - Roman)         □       10001 (MAC - Japanese)         □       10002 (MAC - Traditional Chinese Big5)         □       10003 (MAC - Korean)         ✓       10004 (MAC - Arabic)         ✓       10005 (MAC - Hebrew) |
| Default user account settings           Apply all settings to the current user account and to the default user profile           OK         Cancel                                                                                       |

- .0K יש לבחור Apply ולאחר מכן .8
- 9. לעתים קרובות יהיה צורך בהדלקת המחשב מחדש לשם החלת השינויים